我的檔案 M AND THE BAR MIL 相機 

G

設定

IN DISUNG .

 $\dot{\mathbf{A}}$ 

16:24

LINE

Ē

Connect **8** 日暦 () 和際網路 です部件 Ô +-

以Android平板 Muur

進入線上教室

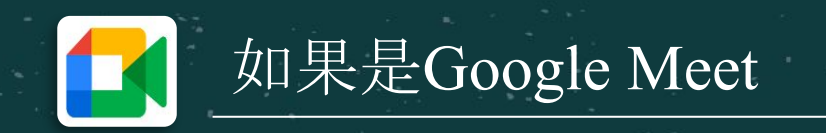

安全的視訊會議服務 從包得於使用後 可以加入會議 廣告·與搜尋內容相關 Tinder - 跟全世界交 Bigo Live 直播 - 直 朋友 播平台,全球live實... 3.3 \* 4.3 \* 3.8 \* Google Classroom Google LLC ・ 教育 \* 16+ oogle Duo - 高品質視訊通話應用程式 Google LLC · 通細 国 10億4 Google LLC · 效率提升 43 ★ 110億日

4

google meet

3.9 \*

174萬 則評論

Google Meet Google LLC

> 3+ 超過 1億 次 下載次數 3歲以上 ①

Hakuna Live:多種 Dino-語音聊天社交& 聲音,都在這等著您 遊戲開黑 4.9 \* 3.6 \*

Google LLC · 通訊 16 日安陆

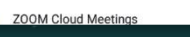

SweetRing - 交友戀 愛其實很簡單 找...

\* 🖘 70% 🖬 16 QU

2

請先確認您的平板已經更新 到Android最新版本

> 至Google play商店下載安裝 **Google Meet** app

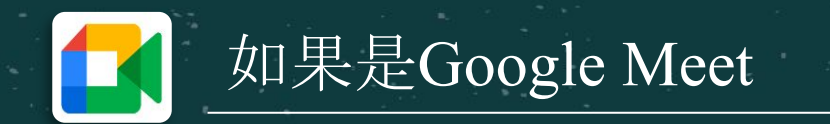

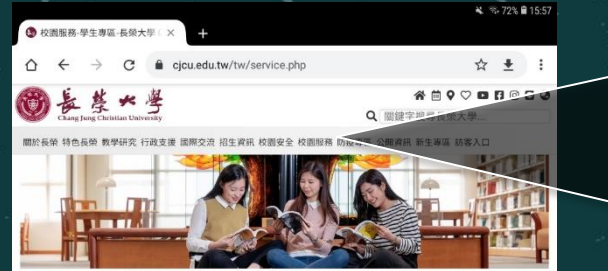

校園服務

學生專區 教進員專區 圖書絵 校園eft-系統 学生系统 CJCU go learning 電子郵件系統 Google 書碼硬領 Office365 Office365 使用說明 公文公告

校園服務-學生專區

| 0       | CJCU go learning數位學<br>習平台(新的) | 0       | 宿舍床位申請   | 0       | 學生電子郵件服務       |
|---------|--------------------------------|---------|----------|---------|----------------|
|         |                                | 0       | 宿綱報修系統   | 0       | 校園無線網路服務       |
| $\odot$ | 教學資源互動網(舊的)                    | 0       | 校外租屋系統   | $\odot$ | 教室維修通報系統       |
| $\odot$ | 學生系統                           | 0       | 獎助學金查詢   | 0       | LiveABC線上學習調   |
| $\odot$ | 選課系統                           | $\odot$ | 場地借用申請   | $\odot$ | I GOT英語線上學習    |
| 0       | 課程配當查詢                         | ()      | 社團及活動申請  | 0       | 學生個人網頁服務       |
| 0       | 課程綱要查加                         | ()      | 個人借閱查詢   | 0       | 雲端軟體服務         |
| 0       | 活動歷程系統                         | (3)     | 男生維路線上表地 | 0       | (四) 在主力学 目前 彩彩 |
| •       | 學雜費專區                          | 0       |          | 0       | 12 JH 17 /JX17 |
| $\odot$ | 學生就學貸款                         |         |          |         |                |
| $\odot$ | 小額繳費系統                         |         |          |         |                |
|         |                                |         |          |         |                |

▲ 地址: 711301 台南市跡に區長大路一號 国電話: 總裁: 62755123 改变券線 0-5725119 電気法: 總裁: 62785123 改变券線 0-5725119 電気法電理長: webinfo@cipu.edu.tw 資訊安全政策: 個質償獲政策

Copyright © 長荣大學 cjcu.tw

生資訊 校園安全 校園服務 防疫専區 公開資訊

[] 则 则于 ·

3

4

> 課程配當查詢
> 課程綱要查詢
> 活動歷程系統

接著開啟網頁瀏覽器進到長 榮大學網頁點擊**校園服務**分 頁

找到校園服務-學生專區中 的**課程綱要查詢** 

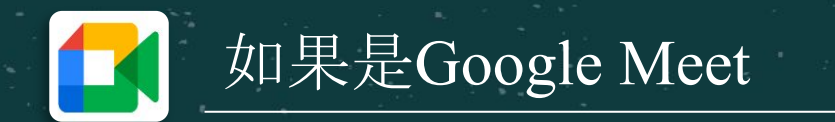

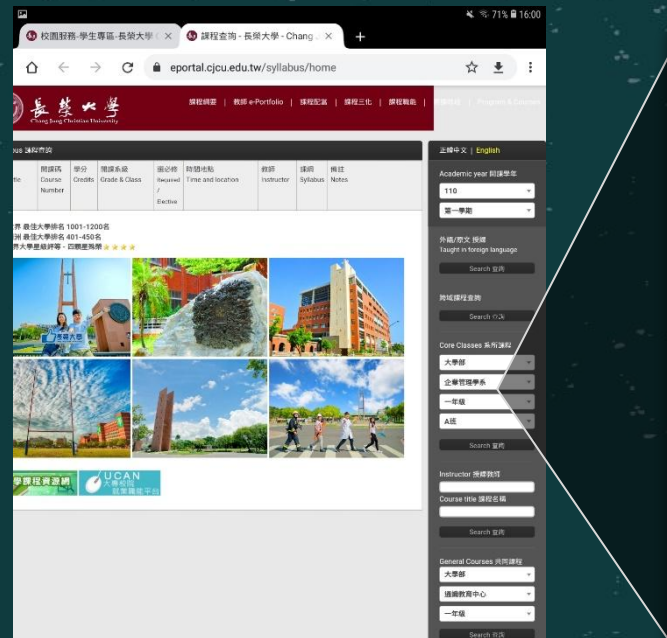

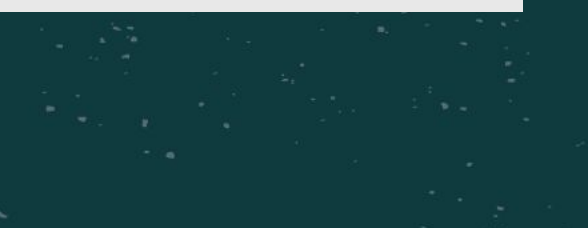

Core Classes 系所課程 大學部 企業管理學系 一年級 A班 Search 查詢 Instructor 授課教師 Course title 課程名稱

5

## 6 輸入課程 查詢

進入課程綱要查詢頁面後可 以**以課程名稱**查詢您要搜尋 的課程資訊

輸入課程名稱後,點Search 查詢

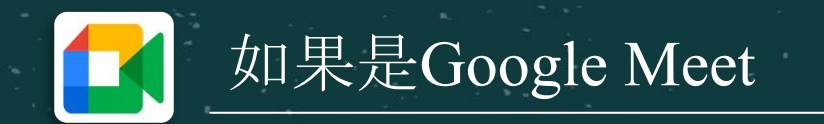

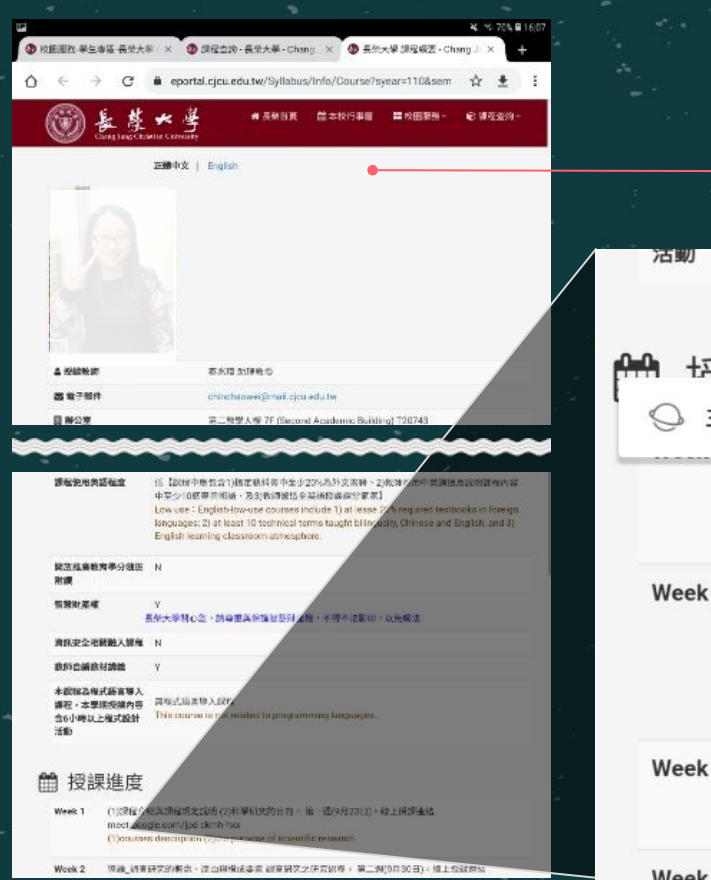

|           | . 5                                                | ))<br>(1  |                 |       |             |       |  |  |
|-----------|----------------------------------------------------|-----------|-----------------|-------|-------------|-------|--|--|
|           |                                                    |           |                 |       |             | _     |  |  |
|           |                                                    |           |                 |       |             |       |  |  |
| 兴言田疗用     |                                                    |           |                 |       |             |       |  |  |
| 三星網際網     | 路                                                  | 複製        | 分享              | 全選    | 網頁搜尋        | 笻.    |  |  |
| me        | et.goog                                            | le.com/   | jpd-ckm         | h-hxx |             | 75    |  |  |
| (1)       | courses                                            | s descrip | tion (2)t       | he pu | se of scier | tific |  |  |
|           |                                                    |           |                 |       |             |       |  |  |
| <b>k2</b> | 淪_調查研                                              | 研究的概;     | 念、原由<br>· · · · | 與構成要  | 輕素 調查研究     | 之石    |  |  |
| me        | et.goog                                            | jle.com/  | jpd-ckm         | h-hxx |             |       |  |  |
| Toro de   | Introduction- survey research's concept, reason ar |           |                 |       |             |       |  |  |

Week 3 調查研究之主題選定\_形成研究問題1。 第3週 teams selected topics \_ Formation of Question

山利筋四

## 進入課程資訊頁面後,請往 下找到**授課進度**

8

在Week 1 及Week 2能看到老師所 設置的Meet線上教室的網址,將 它複製起來

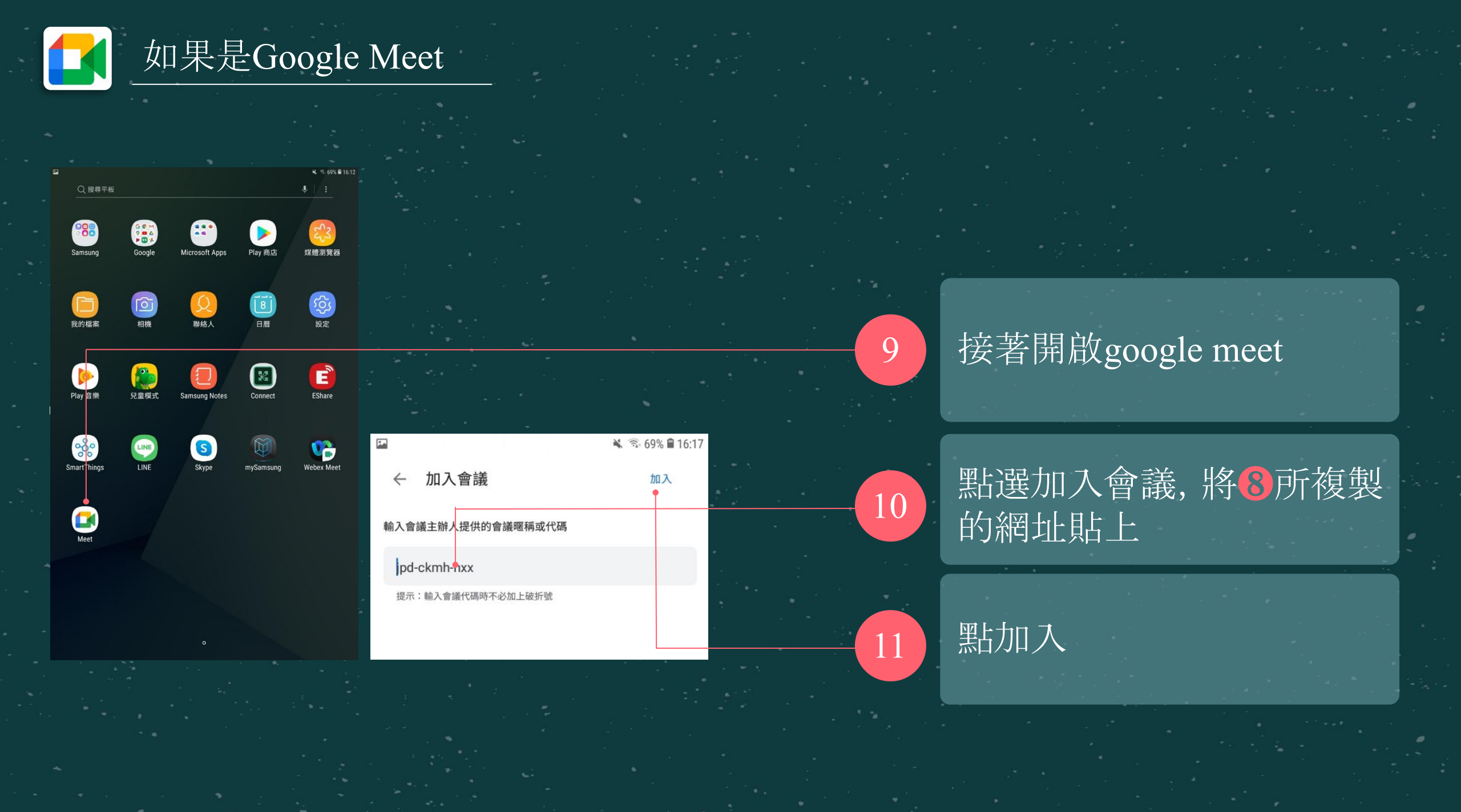

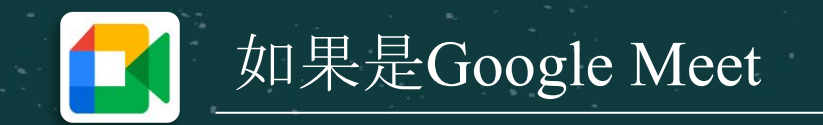

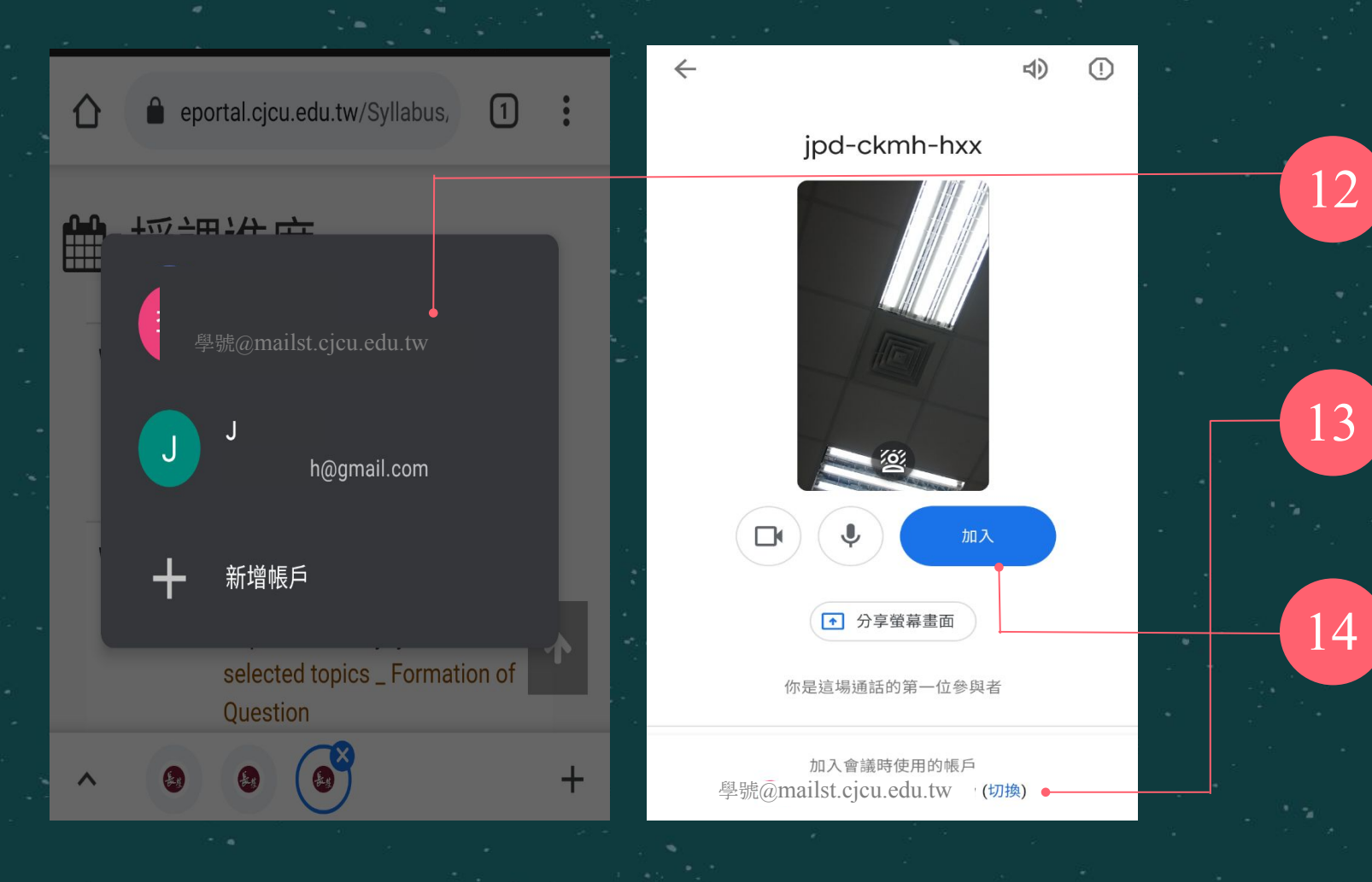

請以學校提供的email帳號 登入,即學號加專屬網址 @mailst.cjcu.edu.tw

點按加入前,請確認身分是 否為學生的身分

接著請按老師的上課規範開 啟或關閉視訊及麥克風,之 後點按立即加入即可進入線 上教室